1

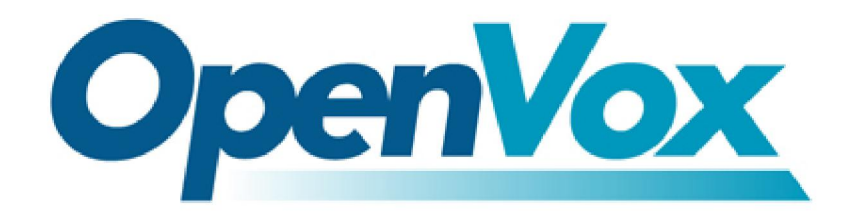

# 可管理的电话会议系统开发从入门到精通

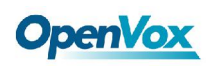

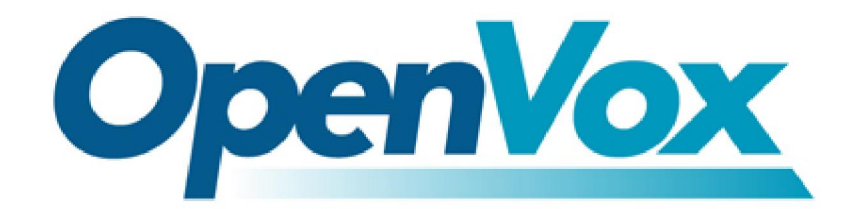

### 深圳市开源通信有限公司

# *OpenVox-BestCostEffectiveAsteriskCards*

联系方式:

广东省深圳市福田区滨河路上沙创新科技园 14 栋 2 楼 电话:0755-82535461 0755-83545095 0755-82535362 传真:0755-82535174 业务邮箱:<u>sales@openvox.com.cn</u> 技术支持邮箱:<u>support@openvox.com.cn</u> 上班时间是周一至周五早上9:00-下午6:00,节假日除外。(GMT+8 北京时间)

Thank You for Choosing OpenVox Products!

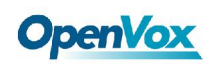

目录

| 前言  | 可管理、开放源码的电话会议系统 | 4 |
|-----|-----------------|---|
| 第一章 | 硬件介绍            | 5 |
| 第二章 | 软件介绍            | 7 |
| 第三章 | 安装及配置           | 7 |
| 第四章 | 测试系统3           | 0 |
| 第五章 | 参考3             | 8 |

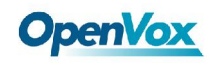

### 前言 可管理、开放源码的电话会议系统

本文面向的对象:

电话会议系统的技术开发人员;

电信市场研究人员;

基于以下关键词:

开放源代码:包括操作系统在内,全部采用开放源代码的软件。

可管理:通过 Web 页面对会议进行调度、管理、统计;直观、可视、易用。

IP 接入:不仅支持普通电话线路接入,也支持 IP 接入,包括 SIP, H323 等协议。

会议录音:对会议进行录音,通过配置大容量硬盘,可以实现长期保存。

从入门到精通:这是一个从 A 到 Z 的介绍文章,无需读者具有计算机或者通信方面的知识。

电话会议系统,或者叫做电话会议桥,相当于一个虚拟的会议室,让许多用户可以通过 通讯和音频终端(如:电话、手机、会议电话机、麦克风等)一起参加会议。

目前市面上常用的电话会议桥具有价格高、使用不便、难管理等问题,已经成为政府机 关和企事业单位使用电话会议的障碍。也就是说,即便买了 Polycom 会议电话,如果没有好 的电话会议桥,也用的不顺手。

OpenVox 本身并不制造电话会议桥、电话会议系统、多方通话设备等。采用 OpenVox 的板卡,加上开放源代码的软件 Asterisk<sup>1</sup>,以及一些同样是开放源代码的应用软件,技术工 程师可以制造出非常专业的电话会议系统。

在下面的举例中,会用到 OpenVox 的 A1200P,一款 12 线的模拟接口语音卡,最多可 以支持 12 路普通电话接入,您也可以根据需要选用 4,8,12,24 线的接口卡,或者单机 多卡,以适应不同线路规模的需要。

关于成本,市面上常见的电话会议桥是按照会议方数(端口数)来报价,每方4000-8000 元,以一个8方的电话会议桥为例,价格大概为3.2万-6.4万元之间。采用本文介绍的方 案,成本大概是0.4万元:

| 部件          | 说明                            | 价格     |
|-------------|-------------------------------|--------|
| 工控机箱        | 4U ATX 工控机箱                   | 300 元  |
| 长城电源        | ATX400P4 三年质保                 | 150 元  |
| Intel 主板    | D945GCLF 主板带 ATOM 270CPU 一年质保 | 460 元  |
| 希捷硬盘        | 320G 7200.11 SATAII 五年质保      | 370 元  |
| 金士顿内存       | 2G DDRII 800 五年质保             | 280 元  |
| A800 接口卡    | OpenVox 模拟接口 8 线语音卡 五年质保      | 2430 元 |
| CentOS 操作系统 | Linux                         | 0      |
| Asterisk 软件 | 驱动程序,通讯程序                     | 0      |
| MySQL 软件    | 数据库                           | 0      |
| 其他应用软件      | WEB 服务、FOP 面板等                | 0      |
|             |                               | 3990 元 |

注 1. Asterisk 是 Digium 公司的注册商标。

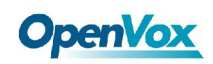

### 第一章 硬件介绍

#### 1. 硬件组成

电话会议系统的硬件组成包括:1台普通 PC机或工控机;1片电话接口卡 A1200P。

2. A1200P是什么

A1200P系列板卡是模块化的 PCI总线的模拟电话接口产品,最多可以支持 12路普通电话和线路接入。卡上可以根据需要配置 1-12个模块,以支持 1-12线接入。 红色模块为 FXO模块,也叫外线模块,用来接电话线。 绿色模块为 FXS模块,也叫内线模块,用来接电话机。

这是 A1200P 的 RJ45 口的线路组合方式:

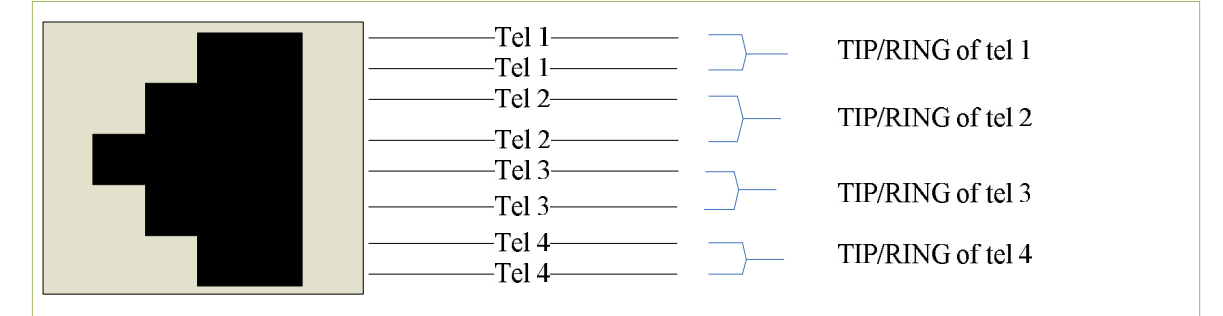

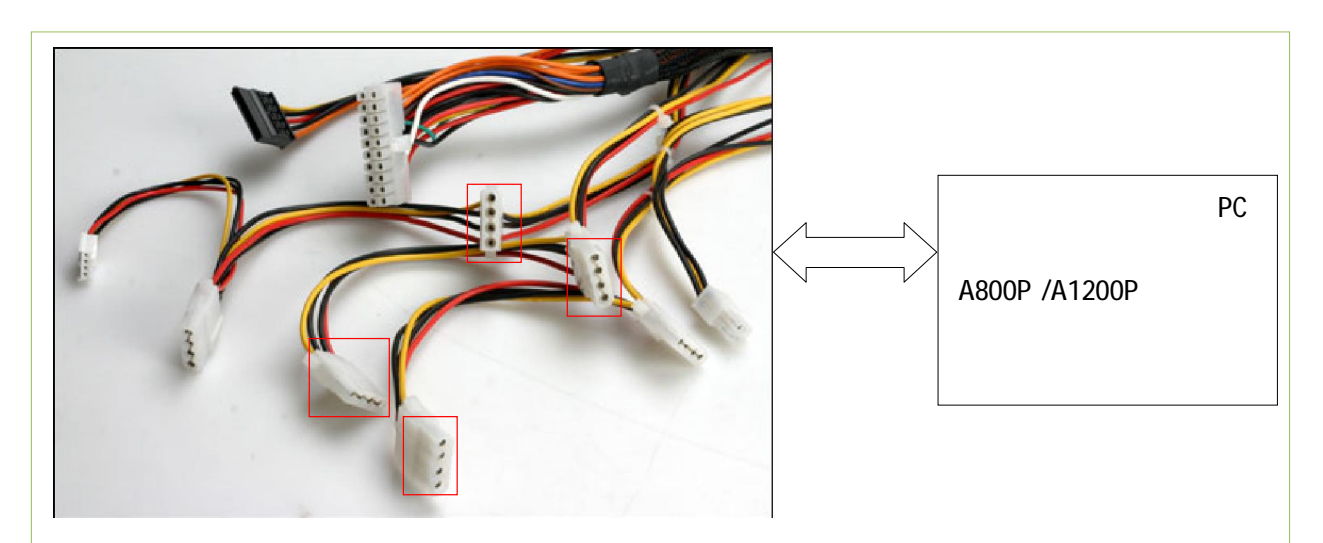

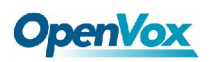

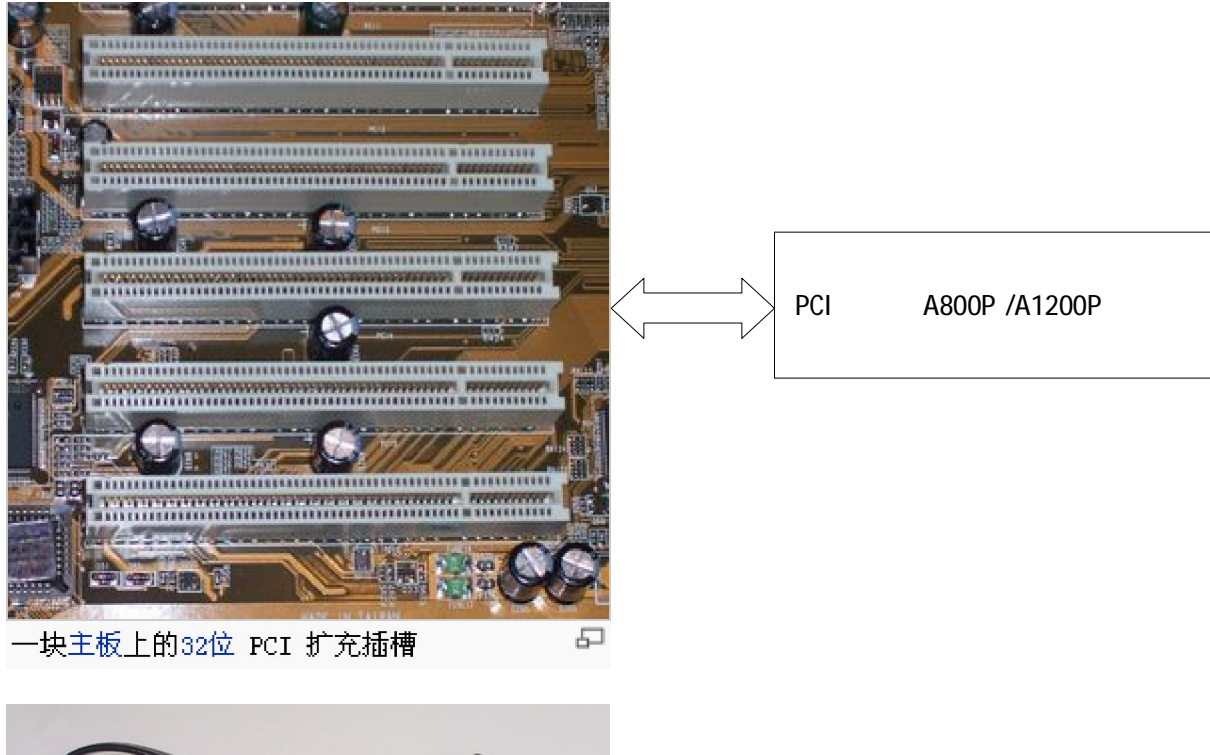

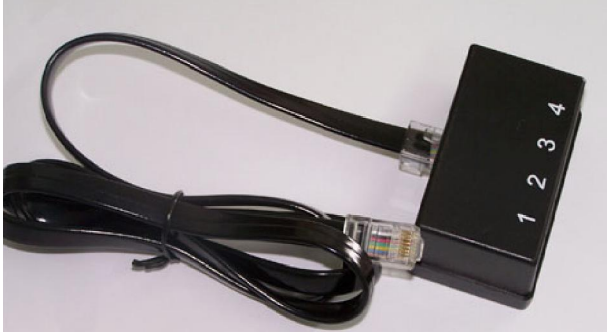

这个黑色的盒子就是分线器,负 责把 RJ45 口出来的线路分成四路 RJ11 口电话,线路的顺序和通道 的顺序一致

6

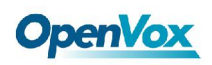

### 第二章 软件介绍

1. 操作环境:

CentOS 5.3

2. 需要安装的软件

zaptel-1.4.12.1 asterisk-1.4.21.1 asterisk-addons-1.4.7 libpri-1.4.7 MySQL PHP GD PHP-Pear http Web-MeetMe FOP(Flash Operator Panel)

3. 应用软件介绍

WebMee tme

Web-MeetMe是一类 PHP页面,我们可以在页面上很方便的进行 asterisk电话会议安排 和管理。我们可以设置好电话会议将会议时间,会议密码以邮件的形式通知参加会议者。

FOP(Flash Operator Panel)

FCP是 AsteriskPBX 的一种电话交换台应用,它运行在嵌入 flash 的网页上。它能实时的

显示你的 PBX 活动状态,我们可以让一个服务器端运行,其它多个客户端同时显示。进入 界面,我们可以看到哪个电话线路是忙或空闲状态,电话会议总人数,排队状态(等电话的 人的个数)等等。在界面上,我们可以通过拖动图标转移电话,双击挂断电话,单击按钮 mute 用户等等。

## 第三章 安装及配置

把 A1200P 的卡插入 PCI 插槽,插好电源。
 启动 CentOS 5.3,进入系统,在命令行下输入 lspci –v ,如图:

7

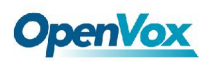

|    | root@  | bogon:~ | - Shel | l - Kon | sole |
|----|--------|---------|--------|---------|------|
| 숤  | 话 编辑   | 阜 查看    | 书签     | 设置      | 帮助   |
| [r | oot@bo | gon ~]# | lspci  | L-V     |      |

检查输出结果,查看系统是否识别A1200P,如下图红框标出表示识别:

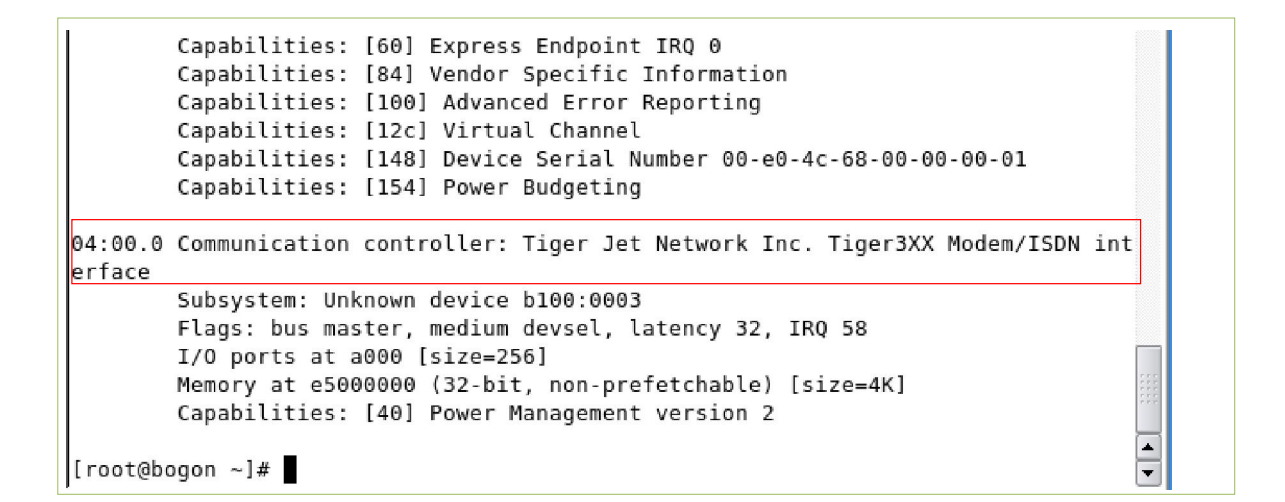

检查安装 asterisk 所必备的软件包,如图:

[root@bogon ~]# rpm -q bison
package bison is not\_installed

以上输出表示系统没有安装这个软件包,用 yum install xxxx 命令安装,如图:

```
[root@bogon ~]# yum install bison
Loading "installonlyn" plugin
Setting up Install Process
Setting up repositories
base
                    100% |======| 1.1 kB
                                                     00:00
updates
                    100% |-----| 951 B
                                                     00:00
addons
                    100% |======| 951 B
                                                     00:00
extras
                    100% |-----| 1.1 kB
                                                     00:00
Reading repository metadata in from local files
primary.xml.gz
                   100% |====== 288 kB
                                                     00:08
Added 7 new packages, deleted 0 old in 0.83 seconds
Parsing package install arguments
Resolving Dependencies
--> Populating transaction set with selected packages. Please wait.
---> Downloading header for bison to pack into transaction set.
```

安装 asterisk 所必需的软件包总共有十一个,如下分别用 Ipm -q XXXX 命令检查:

rpm -q bison rpm -q bison-devel rpm -q ncurses

开源通信| www.openvox.cn

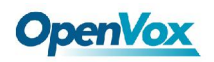

- rpm -q ncurses-devel
- rpm -q zlib
- rpm -q zlib-devel
- rpm -q openssl
- rpm -q openssl-devel
- rpm -q gnutls-devel
- rpm -q gcc
- rpm -q gcc-c++

如果遇到没有安装便如上图所示使用 yum install xxxx 命令安装即可,确保以上所列出的安装包都要装上。//xxxx 代表对应包

#### 接下来就是要下载 zaptel ,libpri,asterisk 以及 asterisk-addons

用 firefox 打开 <u>www.asterisk.org</u>, 下载相同版本的 zaptel 和 asterisk, 建议是 1.4 的版 本。下载 libpri 和 asterisk-addons,这里下载的是 1.4 的版本。 下载方法一:

1)

如图:

http://www.asterisk.org/downloads

```
📁 Support 🔻
```

#### 2)

#### 找到网页

进入网页,

上的[http]这个下载标志,图中用红框标出:

Bandwidth for Asterisk.org and AsteriskNOW.org sponsored by API Digital and Bandwidth.com.

#### Complete directory

downloads.digium.com - [http]

# AsteriskNOW project Asterisk made easy

Not familiar enough with Linux to install Asterisk via a command line interface? Want Asterisk made easy?

Asterisk can now be easily configured with a graphical interface. AsteriskNOW™ is an open source and Digital interface cards. Digium hardware requires Zaptel <sup>I</sup> drivers.

Ŧ

### Other projects

#### Libiax

Library for the Inter-Asterisk eXchange

(IAX<sup>I</sup>) protocol. Libiax provides a foundation for the development of IAX clients.

点击进入,找到 zaptel, libpri,asterisk 和 asterisk-addons 文件夹,分别点击进去下载所 对应版本的包到

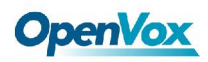

| Í | Parent Directo   | bry                        | -   |
|---|------------------|----------------------------|-----|
|   | asa/             | 03-Sep-2008 20:00          | -   |
|   | asterisk/        | 11-Nov-2008 11:27          | -   |
|   | 📄 gastman/       | 03-Sep-2008 20:10          | -   |
|   | gnophone/        | 03-Sep-2008 20:30          | -   |
|   | iaxy/            | 03-Sep-2008 20:30          | -   |
|   | 🛅 libiax/        | 03-Sep-2008 20:11          | -   |
|   | libpri/          | 11-Nov-2008 11 <b>:</b> 27 | -   |
|   | <u>register/</u> | 03-Sep-2008 20:00          | -   |
|   | security/        | 03-Sep-2008 20:00          | -   |
|   | support/         | 03-Sep-2008 20:30          | -   |
|   | telephony/       | 23-Sep-2008 11:50          | -   |
|   | <u>zapte1/</u>   | 11-Nov-2008 11 <b>:</b> 27 | -   |
|   | README.txt       | 08-Sep-2008 15:45          | 192 |

/usr/src/目录下,如图:

下载后的包, 如图:

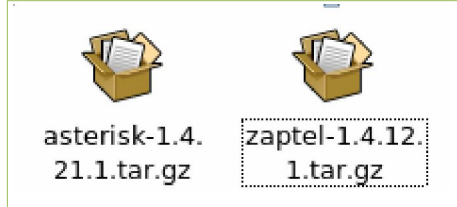

下载方法二:

在命令行中输入 *cd /usr/src* 进入 src 目录下,在输入 wget + 文件地址即可下载 [root@bogon src]#wget http://downloads.digium.com/pub/astorick/roloases/astorisk 1.4.2

http://downloads.digium.com/pub/asterisk/releases/asterisk-1.4.2 1.1.tar.gz

编译 zaptel , libpri,asterisk 和 asterisk-addons , 具体操作如下:

zaptel 需要修改几个地方:

请按下面的网址下载这个文件到 /usr/src 目录下:

http://www.openvox.com.cn/downloadsFile/opvxa1200.c

[root@bogon src]# wget

http://www.openvox.cn/download/drivers/dahdi/opvxa1200.c

2.解压刚下载下来的数据包。

cd /usr/src tar -xvzf zaptel-xxxx //解压包 xxxx代表对应的版本号 tar -xvzf libpri-xxxx //解压包 xxxx代表对应的版本号

开源通信 | <u>www.openvox.cn</u>

# **OpenVox**

*tar -xvzf asterisk-xxxx //解压包 xxxx 代表对应的版本号 tar -xvzf asterisk-addons-xxxx //解压包 xxxx 代表对应的版本号* 如图:

[root@bogon src]# tar -xvzf zaptel-1.4.12.1.tar.gz

[root@bogon src]# tar -xvzf libpri-1.4.7.tar.gz

[root@bogon src]# tar -xvzf asterisk-1.4.21.1.tar.gz

[root@bogon src]# tar -xvzf asterisk-addons-1.4.7.tar.gz

#### 输入

*cp opvxa1200.c /usr/src/zaptel-xxxx/kernel/* [root@bogon src]# cp opvxa1200.c /usr/src/zaptel-1.4.12/kernel/

输入

vi /usr/src/zaptel-xxxx/Makefile

[root@bogon src]# vi /usr/src/zaptel-1.4.12/Makefile

#### 找到 TOPDIR\_MODULES= 开头的这一行,添加 opvxa1200,保存退出

118
119 OPDIR\_MODULES:=pciradio tor2 torisa wcfxo wct1xxp wctdm wctel1xp wcusb
 zaptel ztd-eth ztdynamic zttranscode opvxal200

再找到 ztmonitor.o: kernel/zaptel.h 这一行,添加一行代码,保存退出,如下: *opvxa1200.o: kernel/zaptel.h kernel/wctdm.h* 

```
337 ztmonitor.o: kernel/zaptel.h
338 opvxal200.o: kernel/zaptel.h kernel/wctdm.h
339
```

输入

vi /usr/src/zaptel-xxxx/zaptel.sysconfig

[root@bogon src]# vi /usr/src/zaptel-1.4.12/zaptel.sysconfig

添加一行代码,然后保存退出: MODULES="\$MODULES opyxa1200" # OPENVOX A1200P

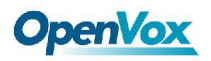

- 51 MODULES="\$MODULES xpp\_usb" 52
- # Xorcom Astribank Device

```
53 MODULES="$MODULES opvxa1200" #OPENVOX A1200P
```

3.开始编译 zaptel,输入

*cd zaptel-xxxx* ./*configure* 如图:

[root@bogon src]# cd zaptel-1.4.12.1 [root@bogon zaptel-1.4.12.1]# ./configure

下图是./configure 运行正确完成的输出:

```
checking for initscr in -lncurses... yes

checking for curses.h... (cached) yes

checking for newtBell in -lnewt... yes

checking newt.h usability... yes

checking newt.h presence... yes

checking for newt.h... yes

checking for usb_init in -lusb... no

configure: creating ./config.status

config.status: creating build_tools/menuselect-deps

config.status: creating makeopts

config.status: creating build_tools/make_firmware_object

configure: *** Zaptel build successfully configured ***

[root@bogon zaptel-1.4.12.1]#
```

输入 *make* 

root@bogon zaptel-1.4.12.1]# root@bogon zaptel-1.4.12.1]# make

下图是 *make* 命令正确完成的输出:

```
pod2man --section 8 zt_registration > zt_registration.8 || rm -f zt_registratior
.8
pod2man --section 8 xpp_sync > xpp_sync.8 || rm -f xpp_sync.8
pod2man --section 8 lszaptel > lszaptel.8 || rm -f lszaptel.8
pod2man --section 8 xpp_blink > xpp_blink.8 || rm -f xpp_blink.8
pod2man --section 8 zapconf > zapconf.8 || rm -f zapconf.8
pod2man --section 8 zaptel_hardware > zaptel_hardware.8 || rm -f zaptel_hardware
.8
make[2]: Leaving directory `/usr/src/zaptel-1.4.12.1/kernel/xpp/utils'
make[1]: Leaving directory `/usr/src/zaptel-1.4.12.1'
[root@bogon zaptel-1.4.12.1]#
```

输入 make install

```
[root@bogon zaptel-1.4.12.1]#
[root@bogon zaptel-1.4.12.1]#
[root@bogon zaptel-1.4.12.1]# make install
```

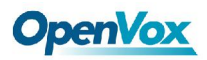

下图是 *make install*命令正确完成的输出: Firmware zaptel-fw-oct6114-128.bin is already installed with required version 1. 05.01 Firmware zaptel-fw-tc400m.bin is already installed with required version MR6.12 Firmware zaptel-fw-vpmadt032.bin is already installed with required version 1.07 make[1]: Leaving directory `/usr/src/zaptel-1.4.12.1/firmware' \*\*\*\*\*\*\* ### ### Zaptel installed successfully. ### If you have not done so before, install init scripts with: ### ### make config ### [root@bogon zaptel-1.4.12.1]#

#### 输入 make config

[root@bogon zaptel-1.4.12.1]#
[root@bogon zaptel-1.4.12.1]#
[root@bogon zaptel-1.4.12.1]# make config

4.现在已经编译完 zaptel , 接下来开始编译 libpri, 命令和编译 zaptel 的基本一致: 输入 *cd /usr/src/libpri-xxxx //xxxx 代表对应的版本号* 输入 make 编译 输入 make install 安装

[root@bogon libpri-1.4.7]# make
[root@bogon libpri-1.4.7]# make install

```
5.现在已经编译完 libpri , 接下来开始编译 asterisk, 命令和编译 zaptel 的基本一致:
输入 cd /usr/src/asterisk-xxxx //xxxx 代表对应的版本号
./configure
```

[root@bogon zaptel-1.4.12.1]# [root@bogon zaptel-1.4.12.1]# cd .. [root@bogon src]# cd asterisk-1.4.21.1 [root@bogon asterisk-1.4.21.1]# ./configure

下图是 / configure 命令正确完成的输出:

13

### **OpenVox**

| .\$\$7       | .75            | \$\$\$\$\$\$ | \$7:           |            | ?\$\$\$. |
|--------------|----------------|--------------|----------------|------------|----------|
| \$\$\$       | ?7\$\$         | \$\$\$\$\$\$ | \$\$\$I        |            | \$\$\$7  |
| \$\$\$       | .7\$\$\$\$\$   | \$\$\$\$\$\$ | \$\$\$\$\$\$   | :          | :\$\$\$. |
| \$\$\$       | \$\$\$\$\$\$7  | \$\$\$\$\$   | \$\$\$\$\$\$\$ | . 5        | 555.     |
| \$\$\$       | \$\$\$         | 7\$\$\$7     | .\$\$\$        | .\$\$      | 55.      |
| \$\$\$\$     |                | \$\$\$\$7    |                | .\$\$\$    | 5.       |
| 7\$\$\$7     |                | 7\$\$\$\$    |                | 7\$\$\$    |          |
| \$\$\$\$\$   |                |              |                | \$\$\$     |          |
| \$\$\$\$7.   |                |              |                | \$\$       | (TM)     |
| \$\$\$\$\$\$ | 5.             |              | .7\$\$\$\$\$   | 5 \$\$     |          |
| \$\$\$\$\$   | \$\$\$\$\$\$\$ | 57\$\$\$\$   | \$\$\$\$\$.\$  | \$\$\$\$\$ |          |
| \$\$\$       | \$\$\$\$\$\$\$ | \$\$\$\$\$\$ | 5.             |            |          |
|              |                |              |                |            |          |
| configure:   | Packag         | je con       | figured        | for:       |          |
| configure:   | OS typ         | be :         | linux-g        | nu         |          |
| configure:   | Host (         | :PU : :      | i686 -         |            |          |
| Irootaboac   | n aster        | ick-1        | 4 21 1         | 1#         |          |

#### 输入 make

```
root@bogon asterisk-1.4.21.1]#
root@bogon asterisk-1.4.21.1]#
root@bogon asterisk-1.4.21.1]# make
```

下图是 make 命令正确完成的输出:

```
cno/rec utils.o -> libdb1.a
  [LD] abstract jb.o acl.o aescrypt.o aeskey.o aestab.o alaw.o app.o ast expr2.
o ast expr2f.o asterisk.o astmm.o astobj2.o audiohook.o autoservice.o callerid.o
cdr.o channel.o chanvars.o cli.o config.o cryptostub.o db.o devicestate.o dial.
o dns.o dnsmgr.o dsp.o enum.o file.o fixedjitterbuf.o frame.o fskmodem.o global_
datastores.o http.o image.o indications.o io.o jitterbuf.o loader.o logger.o man
ager.o md5.o netsock.o pbx.o plc.o privacy.o rtp.o say.o sched.o sha1.o slinfact
orv.o srv.o stdtime/localtime.o strcompat.o tdd.o term.o threadstorage.o transla
te.o udptl.o ulaw.o utils.o editline/libedit.a db1-ast/libdb1.a -> asterisk
+----- Asterisk Build Complete -----+
+ Asterisk has successfully been built, and +
+ can be installed by running:
                                          +
+
               make install
+-----
[root@bogon asterisk-1.4.21.1]#
```

输入 *make install* 运行后得到的正确结果如图:

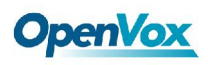

```
+---- Asterisk Installation Complete -----+
+
   YOU MUST READ THE SECURITY DOCUMENT
+
                                        +
+ Asterisk has successfully been installed. +
+ If you would like to install the sample
                                        +
+ configuration files (overwriting any
                                        +
+ existing config files), run:
                                        +
+
              make samples
+
                                        4
+
+---- or -----
                                      - -+
+ You can go ahead and install the asterisk +
+ program documentation now or later run:
                                       +
+
                                        +
             make progdocs
+
                                        +
+
                                        +
+ **Note** This requires that you have
                                       +
+ doxygen installed on your local system
                                       +
4-----
                               ----
root@bogon asterisk-1.4.21.1]#
```

#### 输入 make samples

```
[root@bogon asterisk-1.4.21.1]#
[root@bogon asterisk-1.4.21.1]#
[root@bogon asterisk-1.4.21.1]# make samples
```

下图是 make samples 命令正确完成的输出:

```
channel is being recorded or DTMF is being generated" ; \
                echo ";transcode_via_sln = yes ; Build transcode paths via S
AR, instead of directly" ; \
                echo ";runuser = asterisk ; The user to run as" ; \
                echo ";rungroup = asterisk ; The group to run as" ; \
                echo "" ; \
                echo "; Changing the following lines may compromise your sec
y.";∖
                echo ";[files]" ; \
                echo ";astctlpermissions = 0660" ; \
                echo ";astctlowner = root" ; \
                echo ";astctlgroup = apache" ; \
                echo ";astctl = asterisk.ctl" ; \
                ) > /etc/asterisk/asterisk.conf ; \
        else \
                echo "Skipping asterisk.conf creation"; \
        fi
mkdir -p /var/spool/asterisk/voicemail/default/1234/INBOX
build_tools/make_sample_voicemail //var/lib/asterisk //var/spool/asterisk
[root@bogon asterisk-1.4.21.1]#
```

6.现在已经编译完 asterisk , 接下来开始编译 asterisk-addons , 命令和编译 zaptel 的基本 一致:

输入 *cd /usr/src/asterisk-xxxx //xxxx 代表对应的版本号 ./configure* ./configure 运行完正确的输出是:

[root@bogon src]# cd asterisk-addons-1.4.7 [root@bogon asterisk-addons-1.4.7]# ./configure

# **OpenVox**

| <b>\$.\$</b> .    | .\$\$\$7. \$\$ | 587.7555        | <b>3</b> .      | .\$\$\$.      |               |
|-------------------|----------------|-----------------|-----------------|---------------|---------------|
| .777.             | .\$\$\$\$\$\$7 | 7888778         | \$\$\$\$7.      |               | \$\$\$,       |
| \$\$\$~           | .7\$\$\$       | sssssss         | \$\$\$7.        |               | .\$\$\$.      |
| .\$\$7            | .78            | 58888887        | ':              |               | ?\$\$\$.      |
| \$\$\$            | ?7\$           | sssssss         | \$\$I           |               | .\$\$\$7      |
| \$\$\$            | .7\$\$\$\$     | sssssss         | \$\$\$\$\$      |               | :\$\$\$.      |
| \$\$\$            | \$\$\$\$\$\$   | 57555555        | \$\$\$\$\$\$    |               | \$\$\$.       |
| \$\$\$            | \$\$\$         | 7\$\$\$7        | .\$\$\$         | .\$\$         | <b>\$\$</b> . |
| \$\$\$\$          |                | \$\$\$\$7       |                 | .\$\$         | <b>\$</b> .   |
| 7\$\$\$7          |                | 7\$\$\$\$       |                 | 7\$\$\$       | \$            |
| <b>\$\$\$\$\$</b> |                |                 |                 | <b>\$\$\$</b> |               |
| \$\$\$\$7         |                |                 |                 | <b>\$\$</b>   | (TM)          |
| \$\$\$\$          | \$\$\$.        | .7              | \$\$\$\$\$\$    | <b>\$</b> \$  |               |
| \$\$              | ssssssss       | \$\$7\$\$\$\$\$ | \$\$\$\$\$.\$\$ | \$\$\$\$\$    |               |
|                   | ssssssss       | sssssss         | •               |               |               |
|                   |                |                 |                 |               |               |

configure: Package configured for: configure: OS type : Linux configure: Host CPU : i686

#### 编译 asterisk-addons

[root@bogon asterisk-addons-1.4.7]# make

#### 编译后输出如下:

| [LD] f<br>mp3/ta   | format_mp3.o mp3/common.o<br>binit.o mp3/interface.o -> format_ | mp3/dct6<br>mp3.so | 4_i386.o | mp3/decode_ntom.o | mp3/layer3.o |  |  |
|--------------------|-----------------------------------------------------------------|--------------------|----------|-------------------|--------------|--|--|
| make[ <sup>2</sup> | make[1]: Nothing to be done for `all'.                          |                    |          |                   |              |  |  |
| make[ <sup>2</sup> | <ol> <li>Nothing to be done for `all'.</li> </ol>               |                    |          |                   |              |  |  |
| +                  | Asterisk-Addons Build Complet                                   | е+                 |          |                   |              |  |  |
| +                  |                                                                 |                    | +        |                   |              |  |  |
| +                  | Addons has successfully been buil                               | t. +               |          |                   |              |  |  |
| +                  | If you would like to install it :                               | +                  |          |                   |              |  |  |
| +                  |                                                                 |                    | +        |                   |              |  |  |
| +                  | make install                                                    |                    | +        |                   |              |  |  |
|                    |                                                                 |                    |          |                   |              |  |  |
|                    |                                                                 |                    |          |                   |              |  |  |
|                    |                                                                 |                    |          |                   |              |  |  |

#### 安装 asterisk-addons

[root@bogon asterisk-addons-1.4.7]# make install

#### 安装正常输出如下:

开源通信|<u>www.openvox.cn</u>

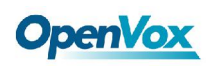

| make[<br>make[ | 1]: Nothing to be done for `all'.<br>1]: Nothing to be done for `all'. |   |   |
|----------------|------------------------------------------------------------------------|---|---|
| +/             | Asterisk-Addons Installation Complete                                  | + |   |
| +              |                                                                        |   | + |
| +              | Addons has successfully been installed.                                | + |   |
| +              | If you would like to install the sample                                | + |   |
| +              | configuration files (overwriting any                                   | + |   |
| +              | existing config files), run:                                           | + |   |

#### 输入 make samples

[root@bogon asterisk-addons-1.4.7]# make samples

7.编译完上述两个文件之后,再运行下面的命令:

*cd /usr/src/zaptel-xxxx/kernel/xpps/utils //xxxx 代表对应的版本号 ./genzaptekonf -sdvM* (运行这个命令后,如果上面有报 error,请认真查看报错的具体信息,系统会自动给出解决 问题的命令,用户可以根据该命令进行解决,然后再次运行./genzaptelconf -sdvM ,如无报错,则可进行下一步)

这个命令会自动生成/etc/zaptel.conf 和 /etc/asterisk/zapata-channels.conf 文件。

zapata.conf, zapata-channels.conf, extensions.conf 三者的关系图:

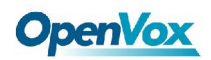

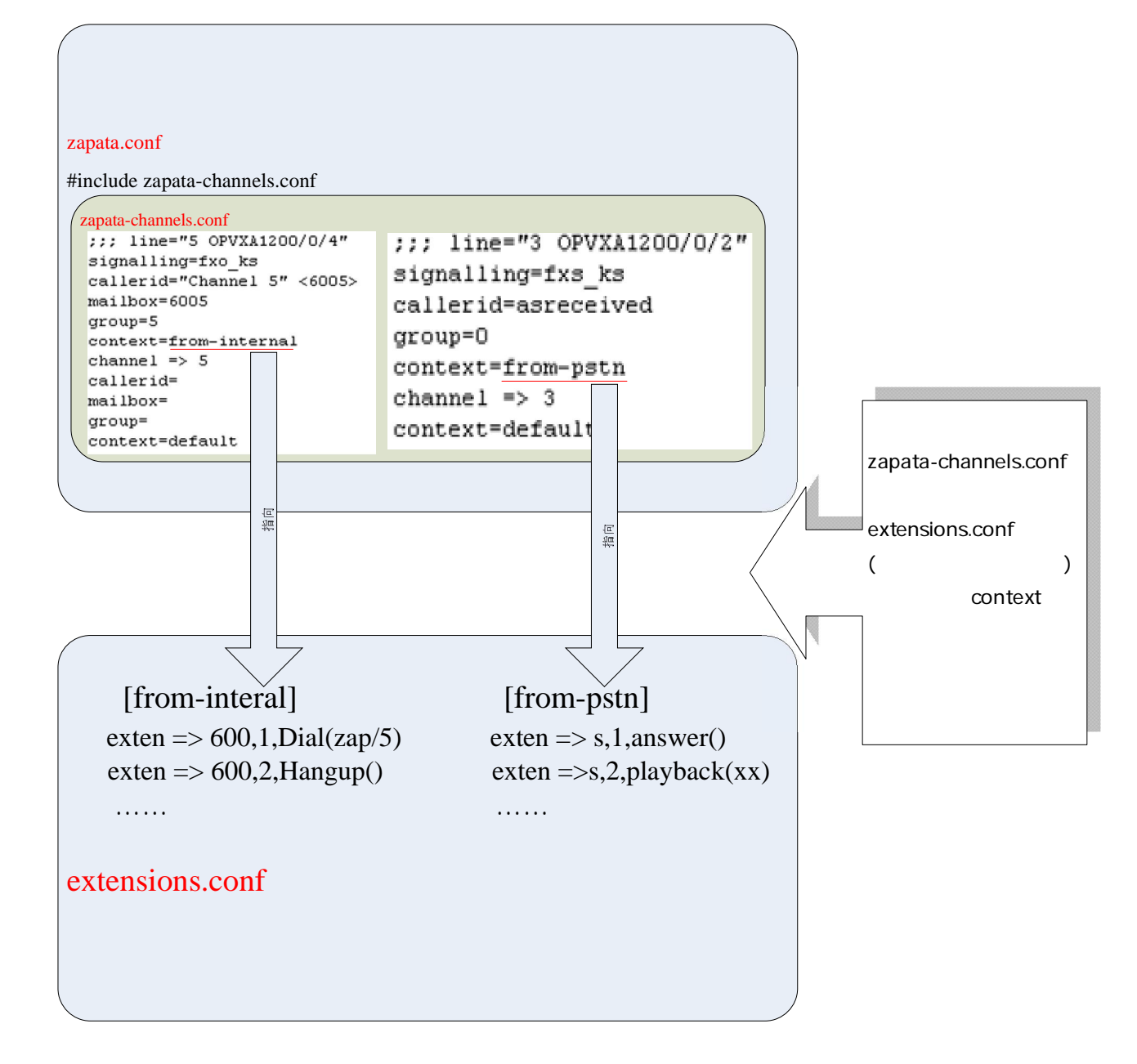

zaptel.conf 文件如下: # Span 1: OPVXA1200/0 "OpenVox A1200P/A800P Board 1" (MASTER) fxoks=1 fxoks=2

- fxoks=3
- fxoks=4
- fxoks=5
- fxoks=6

fxoks=7

fxoks=8

#### # Global data

开源通信 | www.openvox.cn

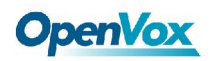

loadzone = us defaultzone = us "zaptel.conf" 23L, 369C

6.检查自动生成的文件配置是否和自己的 A1200P 的卡一致,如果不一致的话要进行修改, 注意 FXS 口用 FXO 信令。

```
[root@bogon asterisk-1.4.21.1]#
[root@bogon asterisk-1.4.21.1]#
[root@bogon asterisk-1.4.21.1]# cd /usr/src/zaptel-1.4.12.1/kernel/xpp/utils/
```

[root@bogon utils]# [root@bogon utils]# [root@bogon utils]# ./genzaptelconf -sdvM

下图为运行上述命令的输出,从输出我们可以发现一个问题,(使用本文的所用的软件版本 可能会出现的一个问题,其他的版本不一定会出现),/etc/asterisk/zapata-channels.conf 没有 被包含进 /etc/asterisk/zapata.conf,解决办法是:

在 zapata.conf 文件的最后加一句: #include zapatal-channels.conf 即可:

```
Updating modules list in zaptel init config /etc/sysconfig/zaptel.
Generating '/etc/zaptel.conf and /etc/asterisk/zapata-channels.conf'
Note: generated /etc/asterisk/zapata-channels.conf not included in zapata.conf
To fix: echo '#include zapata-channels.conf' >>/etc/asterisk/zapata.conf
Reconfiguring identified channels
Zaptel Version: 1.4.12.1
Echo Canceller: MG2
Configuration
```

#### 输入

\_\_\_\_\_

cd /etc/asterisk/ vi zapata.conf extconfig.conf musiconhold.conf.old vpb.conf extensions.ael muted.conf zapata-channels.conf extensions.conf osp.conf zapata-channels.conf.bak extensions.conf.old oss.conf zapata.conf features.conf phone.conf zapata.conf.old festival.conf privacy.conf [root@bogon asterisk]# cd /etc/asterisk/ [root@bogon asterisk]# [root@bogon asterisk]# [root@bogon asterisk]# vi zapata.conf

在文件最后添加一句:

*#include zapata-channels.conf* 

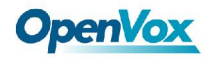

;context=default
;channel => 1
#include zapata-channels.conf

```
7.接下来输入以下命令:
```

*modprobe zaptel //加载 zaptel 模块 modprobe wctdm //加载 wctdm 模块 ztcfg -vvvvv* 

[root@bogon utils]#
[root@bogon utils]# modprobe zaptel
[root@bogon utils]# modprobe wctdm
[root@bogon utils]#

```
Echo Canceller: MG2
Configuration
------
Channel map:
Channel 01: FXS Kewlstart (Default) (Slaves: 01)
Channel 02: FXS Kewlstart (Default) (Slaves: 02)
Channel 03: FXS Kewlstart (Default) (Slaves: 03)
Channel 04: FXS Kewlstart (Default) (Slaves: 04)
Channel 05: FX0 Kewlstart (Default) (Slaves: 05)
Channel 06: FX0 Kewlstart (Default) (Slaves: 06)
Channel 07: FX0 Kewlstart (Default) (Slaves: 07)
Channel 08: FX0 Kewlstart (Default) (Slaves: 08)
```

8 channels to configure.

上面的输出表示 A1200P的通道都已识别,驱动安装成功(本文用的是 8个 FXS口,上面的 channel 01到 channel 08是 FXs口,后面的 FXO表示它们使用的是 FXO的信令,并不是 表示它们是 FXO口,这一点大家应该注意)

8.启动 asterisk,运行下面命令: *asterisk -vvvvvvgc*(如果 asterisk 已启动,可输入 asterisk -r) 进入 CLI 后输入 *zap show channels*,如果能看到模块表示安装已基本完成:

20

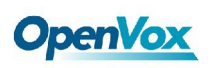

| *CLI> zap show channels |               |          |               |  |  |
|-------------------------|---------------|----------|---------------|--|--|
| Chan Extension          | Context       | Language | MOH Interpret |  |  |
| pseudo                  | default       |          | default       |  |  |
| 1                       | from-pstn     |          | default       |  |  |
| 2                       | from-pstn     |          | default       |  |  |
| 3                       | from-pstn     |          | default       |  |  |
| 4                       | from-pstn     |          | default       |  |  |
| 5                       | from-internal |          | default       |  |  |
| 6                       | from-internal |          | default       |  |  |
| 7                       | from-internal |          | default       |  |  |
| 8                       | from-internal |          | default       |  |  |
| *CLI>                   |               |          |               |  |  |

### 二. 安装 WebMeetMe

安装 webmeetme 之前,我们需要安装 mysql,php,gd,配置数据库和建立表格

1. 安装 MySQL

[root@bogon ~]# yum install mysql [root@bogon ~]# yum install mysql-devel

2. 安装 PHP:

用 yum 安装 php-mysql,php-dba,php-gd,命令如下:

[root@bogon ~]# yum install php-mysql [root@bogon ~]# yum install php-dba [root@bogon ~]# yum install php-gd

3. 安装 GD

用 yum 安装 gd,命令如下:

[root@bogon ~]# yum install gd

4. 配置 pear

用 yum 安装 php-pear,用 pear 安装 DB,命令如下:

[root@bogon ~]#yum install php-pear [root@bogon ~]# pear install DB

#### 5. 数据库配置

1) 首先我们要初始化 MySQL

在根目录下输入如下命令:

[root@bogon ~]# mysql\_install\_db

2) 然后我们要启动 MySQL 服务 在根目录下输入如下命令:

[root@bogon ~]# service mysqld start

开源通信 www.openvox.cn

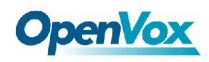

3) 为数据库 root 用户设置一个密码

mysqladmin -u root password XXXXXXXX (密码),我们这里设置密码为 111111 命令如下:

[root@bogon ~]# mysqladmin -u root password 111111

4) 接下来,我们要连接 MySQL 服务并设置数据库

输入命令 mysql –ph 回车 提示输入密码 ,密码为上一步我们设置的密码 ,这里是 111111, 详细命令如下:

```
[root@bogon ~]# mysql -p
Enter password (输入设置的密码)
```

成功登入后输出为:

Welcome to the MySQL monitor. Commands end with ; or \g. Your MySQL connection id is 5 Server version: 5.0.45 Source distribution Type 'help;' or '\h' for help. Type '\c' to clear the buffer. mysql>

5) 我们依次创建数据库 meetme,创建用户 meetme,并设置 meetme 的密码,详细命 令以及正确输出如下:

mysql> CREATE DATABASE meetme; Query OK, 1 row affected (0.00 sec)

mysql> USE meetme; Database changed

mysql> GRANT ALL on meetme.\* to 'meetme'@'localhost' IDENTIFIED BY '111111';

Query OK, 0 rows affected (0.00 sec)

6) 现在我们从新连接到 MySQL service,我们以刚刚创建的用户 meetme 登入: 输入命令如下:

[root@bogon ~]# mysql -u meetme -p Enter password:

```
注意:这里输入的密码是上一步设置的密码,这里设的是 111111
成功登入正确输出如下:
```

Welcome to the MySQL monitor. Commands end with ; or \g. Your MySQL connection id is 8 Server version: 5.0.45 Source distribution

Type 'help;' or '\h' for help. Type '\c' to clear the buffer.

开派

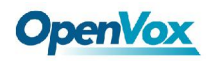

7) 现在我们来为 WebMeetme 创建数据库表:

进入名为 meetme 的数据库,命令和正确输出如下:

mysql> USE meetme; Database changed

Database changed

创建下面四个表,命令和成功创建输出如下:

表一如下:

mysql> CREATE TABLE `booking` (

- -> `bookId` int(10) unsigned NOT NULL auto\_increment,
- -> `clientId` int(10) unsigned default '0',
- -> `roomNo` varchar(30) default '0',
- -> `roomPass` varchar(30) NOT NULL default '0',
- -> `silPass` varchar(30) NOT NULL default '0',
- -> `startTime` datetime NOT NULL default '0000-00-00 00:00:00',
- -> `endTime` datetime NOT NULL default '0000-00-00 00:00:00',
- -> `dateReq` datetime NOT NULL default '0000-00-00 00:00:00',
- -> `dateMod` datetime NOT NULL default '0000-00-00 00:00:00',
- -> `maxUser` varchar(30) NOT NULL default '10',
- -> `status` varchar(30) NOT NULL default 'A',
- -> `confOwner` varchar(30) NOT NULL default ",
- -> `confDesc` varchar(100) NOT NULL default ",
- -> `aFlags` varchar(10) NOT NULL default ",
- -> `uFlags` varchar(10) NOT NULL default ",
- -> `sequenceNo` int(10) unsigned default '0',
- -> `recurInterval` int(10) unsigned default '0',
- -> PRIMARY KEY (`bookId`)
- -> ) ENGINE=MyISAM DEFAULT CHARSET=latin1 AUTO\_INCREMENT=145 ;

Query OK, 0 rows affected (0.00 sec)

表二如下:

| mysql> CREATE TABLE `cdr` (                |      |
|--------------------------------------------|------|
| -> `bookId` int(11) default NULL,          |      |
| -> `duration` varchar(12) default NULL,    |      |
| -> `CIDnum` varchar(32) default NULL,      |      |
| -> `CIDname` varchar(32) default NULL,     | - 22 |
| -> `jointime` datetime default NULL,       | 23   |
| -> `leavetime` timestamp NULL default NULL |      |
| -> ) ENGINE=MyISAM DEFAULT CHARSET=latin1; |      |
| Query OK, 0 rows affected (0.00 sec)       |      |

#### 表三如下:

mysql> CREATE TABLE `participants` (

-> `id` int(11) NOT NULL auto\_increment,

-> `user\_id` int(11) NOT NULL default '0',

-> `book\_id` int(10) NOT NULL default '0',

-> PRIMARY KEY (`id`)

-> ) ENGINE=MyISAM DEFAULT CHARSET=latin1 AUTO\_INCREMENT=782 ;

Query OK, 0 rows affected (0.00 sec)

表四如下:

mysql> CREATE TABLE `user` (

- -> `id` int(11) NOT NULL auto\_increment,
- -> `email` varchar(100) NOT NULL default ",
- -> `password` varchar(25) default NULL,
- -> `first\_name` varchar(50) default NULL,
- -> `last\_name` varchar(50) default NULL,
- -> `telephone` varchar(15) default NULL,
- -> `admin` varchar(5) NOT NULL default 'User',
- -> PRIMARY KEY (`id`)
- -> ) ENGINE=MyISAM DEFAULT CHARSET=latin1 AUTO\_INCREMENT=20 ;
- 8) 安装 WebMeetme

到下面这个网站上去下载 Web-MeetMe-XXX

http://sourceforge.net/projects/web-meetme/

这里如果你不是用桌面登入系统,建议在 XP 系统下下载,然后用 SMB 服务共享到 Centos 系统。

共享方法:

编辑 smb.conf 文件

进入 smb.conf,命令如下:

[root@bogon ~]# cd /etc/samba/ [root@bogon samba]# vi smb.conf

找到下面两行 :

security = user

passdb backend = tdbsam

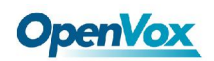

将其改为:

security = share passdb backend = tdbsam

转到最后一行,在最后面加下面的配置命令:

[openvox] comment = openvox path = /home/openvox public = yes writable =yes

保存退出。

在/etc/samba/home/目录下创建 openvox 这个目录,并设置权限,最后重启 smb 服务,具体 命令如下:

[root@bogon samba]# cd /home/ [root@bogon home]# mkdir openvox [root@bogon home]# chmod 777 openvox [root@bogon home]# service smb restart

登入到 smb 服务器,将 XP 里的 Web-MeetMe\_v3.1.0.tgz 复制到 openvox 目录下,然后再将 Web-MeetMe\_v3.1.0.tgz 拷贝到/var/www/html/目录下,命令如下:

[root@bogon openvox]# cp Web-MeetMe\_v3.1.0.tgz /var/www/html/

9) 解压 Web-MeetMe

在/var/www/html/目录下解压,命令如下:

[root@bogon ~]# cd /var/www/html/ [root@bogon html]# tar -xvzf Web-MeetMe\_v3.1.0.tgz

注意:Web-MeetMe 只需解压就可以了,不用安装。

10) 编译和安装 CBMySQL

进入到 cbmysql 目录下,命令如下:

[root@bogon ~]# cd /var/www/html/web-meetme/cbmysql

编译以及编译正常输出如下:

[root@bogon cbmysql]# make

cc -pipe -l/usr/include/mysql -L/usr/lib/mysql -fPIC -l/usr/src/asterisk -D\_GNU\_SOURCE -l/usr/include/mysql -c -o app\_cbmysql.o app\_cbmysql.c cc -shared -Xlinker -x -o app\_cbmysql.so app\_cbmysql.o -l/usr/include/mysql -L/usr/lib/mysql –lmysqlclient

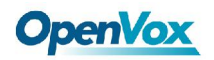

安装 cbmysql 安装命令和安装成功输出如下:

[root@bogon cbmysql]# make install for x in app\_cbmysql.so; do install -m 755 \$x /usr/lib/asterisk/modules ; done mkdir -p /var/lib/asterisk/sounds/conf-recordings

#### 11) 配置 CBMySQL

将 cbmysql.conf 文件拷贝到/etc/asterisk/目录下,命令如下:

| [root@bogon   | ~1# | cn | /var/www/html/web-meetme/chmvsal/chmvsal.conf |
|---------------|-----|----|-----------------------------------------------|
| ້ໄມດາເອກດີດີດ | ~]# | υp |                                               |

编辑 cbmysql.conf

[root@bogon ~]# cd /etc/asterisk [root@bogon asterisk]# vi cbmysql.conf

分别找到下面三行:

| password=            |
|----------------------|
| user=                |
| sock=/tmp/mysql.sock |

修改如下:

password=111111 user=meetme sock==/var/lib/mysql/mysql.sock

保存退出。

12) .配置 Web-MeetMe 编辑 defines.php 文件

[root@bogon ~]# vi /var/www/html/web-meetme/lib/defines.php

#### 找到下面这行

define ("WEBROOT", "http://192.168.0.1/");

开源通信 | <u>www.openvox.cn</u>

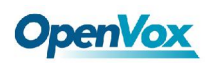

27

把 IP 地址改为本机的 IP 地址:

define ("WEBROOT", "http://192.168.2.168/");

配置 Asterisk phpagi

把 /var/www/html/web-meetme/phpagi/ 目 录 下 的 phpagi.example.conf 拷 贝 到 /etc/asterisk/phpagi.conf;编辑 phpagi.conf 命令如下:

[root@bogon ~]# cp /var/www/html/web-meetme/phpagi/phpagi.example.conf /etc/asterisk/phpagi.conf [root@bogon ~]# vi /etc/asterisk/phpagi.conf

修改用户名和密码 找到下面几行

#username for login
username=me\_and\_only\_me

#password for login
secret=i\_am\_not\_telling

改为:

#username for login username=meetme

#password for login
secret=111111

13) 配置 Asterisk Manager 编辑 manager.conf

[root@bogon ~]# vi /etc/asterisk/manager.conf

分别找到下面这两行

```
enabled = no
bindaddr = 0.0.0.0
```

改成如下:

enabled = yes bindaddr = 127.0.0.1

开源通信| www.openvox.cn

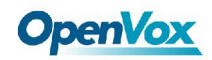

#### 14 配置 database.php

编辑 database.php,命令如下:

[root@bogon ~]# vi /var/www/html/web-meetme/lib/database.php

找到下面这行

\$password = ";

改为:

\$password = '111111';

15) 修改 php.ini

[root@bogon ~]# vi /etc/php.ini

第 360 行,找到

error\_reporting = E\_ALL

改为:

error\_reporting = E\_ALL & ~E\_NOTICE

### 四 安装 FOP(Flash Operator Panel)

在下面的网址下载 FOP

http://www.asternic.org/

1. 下载和解压 FOP,命令如下:

[root@bogon src]# wget <u>http://www.asternic.org/files/op\_panel-0.29.tar.gz</u> [root@bogon src]# tar -xvzf op\_panel-0.29.tar.gz

将 flash 里面的文件拷贝到/var/www/html/panel 目录下,命令如下:

[root@bogon src]# cd op\_panel-0.29 [root@bogon op\_panel-0.29]# cp flash/\* /var/www/html/panel

将 op\_server.cfg , op\_server.pl , op\_style.cfg , op\_buttons.cfg op\_lang\_en.cfg 拷贝到 /var/www/html/panel 目录下,命令如下:

[root@bogon op\_panel-0.29]# cp op\_buttons.cfg /var/www/html/panel [root@bogon op\_panel-0.29]# cp op\_server.cfg /var/www/html/panel [root@bogon op\_panel-0.29]# cp op\_server.pl /var/www/html/panel [root@bogon op\_panel-0.29]# cp op\_style.cfg /var/www/html/panel [root@bogon op\_panel-0.29]# cp op\_lang\_en.cfg /var/www/html/panel

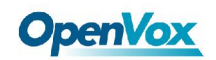

### 2. 配置 FOP's server

编辑 op\_server.cfg

[root@bogon ~]# cd /var/www/html/panel/ [root@bogon panel]# vi op\_server.cfg

找到下面这行并加上注释,如下:

use\_amportal\_conf=0; ;use\_amportal\_conf=0;

修改主机地址,端口号,用户名,用户密码,和 security\_code,如下:

manager\_host=127.0.0.1 manager\_port=5038 manager\_user=myuser manager\_secret=111111 security\_code=111111

 修改 Manager.conf 编辑 manager.conf
 转到最后面一行,在最后面加上

[myuser] secret =111111 deny=0.0.0.0/0.0.0 permit=127.0.0.1/255.255.255.0 read = system, call, log, verbose, command, agent, user write = system, call, log, verbose, command, agent, user

29

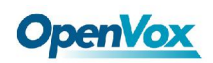

### 第四章 测试系统

- 1. 首先我们将两个分路器接到 A1200P 卡上,将八部电话接到分路器上。
- 2. 接下来我们开始配置拨号规则,在命令行中输入:

cd /etc/asterisk

[root@bogon asterisk]# vi extensions.conf

跳转到 extensions.conf 的最后一行,在最后面添加如下拨号方案:

[from-internal] exten =>121,1,MeetMeCount(900,CONFCOUNT) exten =>121,2,GotoIF(\$[\${CONFCOUNT}<10]?3:100) exten =>121,3,Authenticate(123456) exten =>121,4,MeetMe(900,MD) exten =>121,100,Playback(demo-moreinfo)

此段拨号方案表示:参加会议者,拨打 121,系统计算会议人数并判断是否小于 10 个人,如果是少于十个人,系统提示输入认证密码,若认证密码通过系统提示输入会议房间号;如果会议多于9个人,系统播放提示音 demo-moreinfo

3. 下面我们需要在 meetme.conf 这个文件中添加会议房间号 编辑 meetme.conf 这个文件

[root@bogon ~]# cd /etc/asterisk/ [root@bogon asterisk]# vi meetme.conf

转到 meetme.conf 的最后一行,在最后面添加如下代码:

[rooms] Conf => 900

4.用 webmeetme 添加会议,登入 webmeetme 界面,添加一个会议,输入会议信息并将会议安排以邮件的形式发给被邀请参加会议的人。

在浏览器里输入 <u>http://192.168.2.168/web-meetme/meetme\_control.php</u>(前面的 ip 地址是自己主机的 ip 地址)

进入的页面如下:

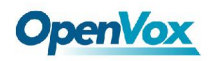

| Asteris             | Web-MeetMe Control |
|---------------------|--------------------|
| Information         |                    |
| Scheduling          | section00          |
| Add Conference      | Sectorio           |
| Delete Conferences  |                    |
| Past Conferences    |                    |
| Current Conferences |                    |
| Future Conferences  |                    |
| Reports             |                    |
| About               |                    |

### 点击 Add Conference 进入如下页面,设定会议基本信息。

| E                      | inter the details about the conference to add |
|------------------------|-----------------------------------------------|
| Conference Name :      |                                               |
| Conference Owner :     |                                               |
| Conference Number :    | 31568                                         |
| Moderator PIN :        |                                               |
| Moderator Options :    | Announce Record                               |
| User PIN :             |                                               |
| User Options :         | Announce Listen Only Wait for Leader          |
| Start Time (PST/PDT) : | March 💌 2 💌 2009 💌 9 44 AM 💌                  |
| Duration (HH:MM):      | 1 00 0:00 for permanent                       |
| Recurs :               | Reoccurs: Daily 💙 for 2 days 💙                |
| Max Participants :     | 10                                            |
|                        | Add Conference                                |

设定会议基本信息后,点击下面的 Add Conference button,页面如下:

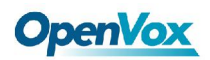

Enter the details about the conference to add

| Conference Name :      | openvox                              |
|------------------------|--------------------------------------|
| Conference Owner :     | market                               |
| Conference Number :    | 10190                                |
| Moderator PIN :        | 123456                               |
| Moderator Options :    | Announce Record                      |
| User PIN :             | 111111                               |
| User Options :         | Announce Listen Only Wait for Leader |
| Start Time (PST/PDT) : | March 💙 2 💙 2009 💙 9 48 AM 💙         |
| Duration (HH:MM):      | 1 00 0:00 for permanent              |
| Recurs :               | Reoccurs: Daily v for 2 days v       |
| Max Participants :     | 10                                   |
|                        | Continue                             |

|                | Conference Scheduled                                                                                                    |
|----------------|----------------------------------------------------------------------------------------------------|
|                | Send conference call details and the message you enter below                                                                                                    |
| Email Message: | Conference Name: openvox<br>Conference Owner: market<br>Conference ID: 10190<br>Conference Password: 111111<br>Start Date and Time: Monday Mar 02, 2009<br>09:48:00 AM<br>End Date and Time: Monday Mar 02, 2009<br>10:48:00 AM<br>Participants: 10<br>Recurrence Information: 1<br> |
|                | email participants                                                                                                    |

点击下面的 email participants button, 输入 email 并发送可以通知参会者。

5. 编辑 FOP里面的 buttons

进入 buttons.cfg , 命令如下:

[root@bogon ~]# cd /var/www/html/panel [root@bogon panel]# vi op\_buttons.cfg

```
给下面的这些行分别添加注释
[SIP/10]
[SIP/11]
[SIP/12]
[_SIP/.*]
[PARK/701]
[SIP/16]
[CAPI[contr1/NNNNNNN]]
[SIP/17]
[IAX2/3002]
[901]
```

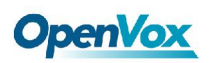

[902] [Zap/1] [Zap/2] [QUEUE/SALES] [QUEUE/SUPPORT] [Local/5555555@sip] [IAX2/iaxtel] [SIP/provider]

在最后面加上

[900] Position=28 Label="Meetme Room 900" Extension=900 Context=from-internal Icon=9

#### [ZAP/1]

Position=2-3 Label="1 Reception" Extension=900 Context=from-internal Icon=1

#### [ZAP/2]

Position=5-6 Label="2 Reception" Extension=900 Context=from-internal Icon=2

#### [ZAP/3]

Position=8-9 Label="3 Reception" Extension=900 Context=from-internal Icon=3 [ZAP/4] Position=11-12 Label="4 Reception" Extension=900 Context=from-internal Icon=4

**OpenVox** 

[ZAP/5]

Position=14-15 Label="5 Reception" Extension=900 Context=from-internal Icon=5

[ZAP/6]

Position=17-18 Label="6 Reception" Extension=900 Context=from-internal Icon=6 [ZAP/7] Position=20-21 Label="7 Reception" Extension=900 Context=from-internal Icon=7

- [ZAP/8] Position=23-24 Label="8 Reception" Extension=900 Context=from-internal Icon=8
- 6. 登入到 FOP 网页,管理电话会议各通道. 启动 http,mysql 服务

[root@bogon ~]# service httpd start [root@bogon ~]# service mysqld start

在/var/www/html/panel 目录下,输入./op\_server.pl,命令如下:

[root@bogon ~]# cd /var/www/html/panel [root@bogon panel]# ./op\_server.pl

登入到如下网址 http://192.168.2.168/panel/index.html 正确显示类似如下:

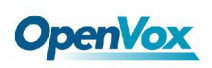

|                                                      |               | No timeout      |
|------------------------------------------------------|---------------|-----------------|
| 1 Reception 1 Exercise 1 Reception 2<br>Local Remote |               | Sapoteines      |
| 1 Reception 2                                        | 6 Reception 2 |                 |
| 4 Reception 1                                        |               |                 |
| 2 Reception 1 🛞 4 Reception 2 🍸                      | 7 Queues      |                 |
| 2 Reception 2                                        | 7 Reception 2 |                 |
| 5 Reception 1                                        |               |                 |
| S Reception 1 6 5 Reception 2                        | 8 Reception 1 | Meetme Room 900 |
|                                                      |               |                 |

Panel 上的 button,背景颜色等属性可以在 buttons.cfg 文件里设置。

启动 asterisk:

[root@bogon ~]# cd /etc/asterisk [root@bogon asterisk]# asterisk –vvgc \*CLI> reload

分别拨通八部电话到电话会议,这里拨打 121,然后系统提示密码,这里输入 123456,最 后系统提示输入会议房间号,这里是 900。成功拨入后,如果你是第一个进入会议的人,系 统会提示你是第一个人,然后播放音乐,直到下一位人到来,音乐停止。接下来的人成功拨 入会议后,会听到一小段系统音乐,然后听到会议。

注意:这里输入的密码和房间号都要和 extensions.conf 文件里的拨号方案定的一致, 否则不 能进入会议。

下面是拨号过程中, asterisk 的输出:

拨打 121 通过通道 5

-- Starting simple switch on 'Zap/5-1' \*CLI> -- Executing [1210from-internal:1] MeetMeCount("Zap/5-1", "600|CONFCOUNT") i n new stack = Parsing '/etc/asterisk/meetme.conf': Found

计算人数

Executing [121@from-internal:2] GotoIf("Zap/5-1", "123:100") in new stack
 Goto (from-internal,121,3)

开源通信| www.openvox.cn

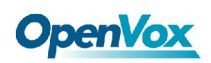

人数已满

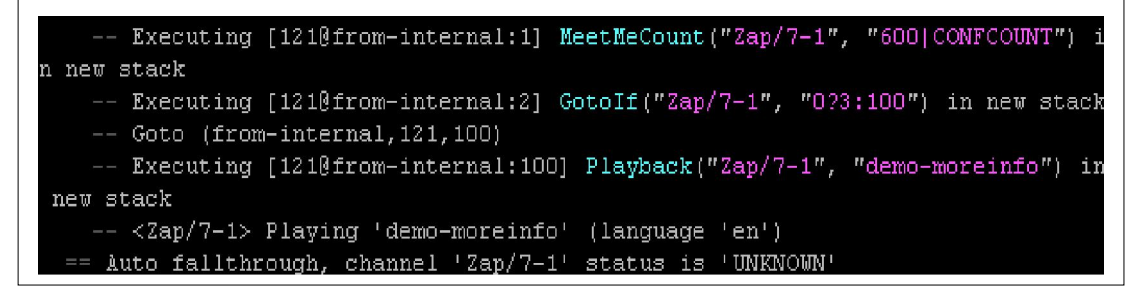

认证成功

-- Executing [121@from-internal:3] Authenticate("Zap/5-1", "123456") in new stack -- <Zap/5-1> Playing 'agent-pass' (language 'en') -- <Zap/5-1> Playing 'auth-thankyou' (language 'en')

认证失败

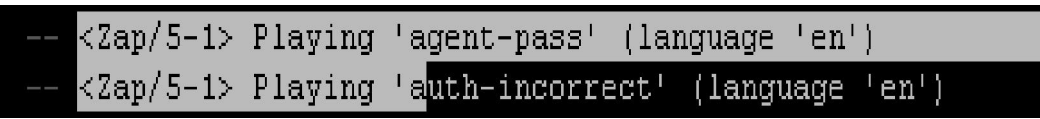

输入会议房间号,并成功进入会议

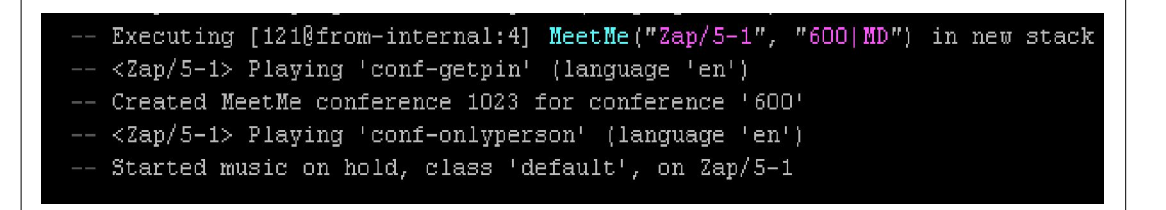

房间号错误

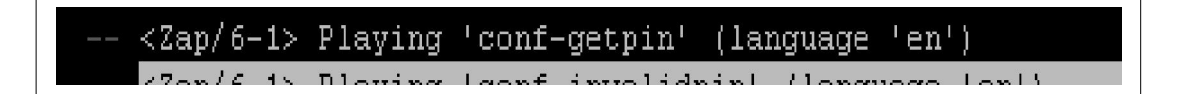

八部电话电话会议状态 FOP 显示如下图:

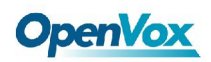

|                                                                                     |          |          | 2        | 7 Reception 2                     |          |
|-------------------------------------------------------------------------------------|----------|----------|----------|-----------------------------------|----------|
| 1 Reception 1                                                                       |          | 8        |          |                                   |          |
| 1 Reception 2                                                                       |          | 8        | <b>9</b> | 8 Reception 1<br>Channel 8 6008   | 05:39:20 |
|                                                                                     |          |          | 9        | 8 Reception 2                     |          |
| 2 Reception 1<br>Channel 2 6002                                                     | 05:41:03 | G        |          |                                   |          |
| 2 Reception 2                                                                       |          | G        |          |                                   |          |
|                                                                                     |          |          |          |                                   |          |
| 3 Reception 1<br>Channel 3 6003                                                     | 05:41:32 | Ø        |          |                                   |          |
| 3 Reception 2                                                                       |          | Ø        |          |                                   |          |
|                                                                                     |          |          | 0        | Meetme Room 900<br>7 participants | 05:41:35 |
| 4 Reception 1<br>Channel 4 6004                                                     | 05:42:00 | 6        |          |                                   |          |
| 4 Reception 2                                                                       |          | Z        |          |                                   |          |
|                                                                                     |          |          |          |                                   |          |
| 5 Reception 1<br>Channel 5 6005                                                     | 05:38:23 | 1        |          |                                   |          |
| 5 Reception 2                                                                       |          | <b>*</b> |          |                                   |          |
|                                                                                     |          |          |          |                                   |          |
| _                                                                                   |          | 0        |          |                                   |          |
| 6 Reception 1<br>Channel 6 6006                                                     | 05:38:53 | arg a    |          |                                   |          |
| 6 Reception 1<br>Channel 6 6006<br>6 Reception 2                                    | 05:38:53 |          |          |                                   |          |
| 6 Reception 1<br>Channel 6 6006<br>6 Reception 2                                    | 05:38:53 | *        |          |                                   |          |
| 6 Reception 1<br>Channel 6 6006<br>6 Reception 2<br>7 Reception 1<br>Chapter 7 6007 | 05:38:53 |          |          |                                   |          |

单击 button 左上角的箭头,可以将一个参会者 mute,让他只能听会议不能说话,双击小红圈,可以 kick 一个参会者。另外最后那个 label 为 Meetme Room 900 的 button 能显示参加会议的总人数,这里是七个 (kick 了第一个)。

### 第五章 参考

www.openvox.cn

www.voip-info.org

www.asterisk.org

www.asteriskguru.com

http://www.asternic.org/

http://sourceforge.net/doman/display\_doc.php?docid

\_48924&group\_id=164788

### 备注:

- 1. 著作权 OpenVox Communication Co Itd;
- 2. 版权 GPL;